Poder Judiciário do Estado do Rio de Janeiro

# MANUAL DO SISTEMA SGEMERJ - MÓDULO CONTROLE DE PRODUTO NÃO CONFORME - EMERJ

# DATA DE VIGÊNCIA: 22/05/2009

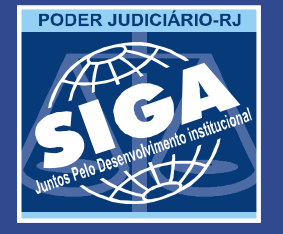

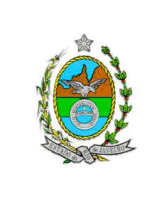

| Proposto por:                               | Analisado |
|---------------------------------------------|-----------|
| Assessoria de Gestão Estratégica<br>(ASGET) | Secreta   |

por: aria-Geral de Ensino (SECGE)

Aprovado por:

Desembargador Diretor-Geral da Escola da Magistratura do Estado do Rio de Janeiro (EMERJ)

ATENÇÃO: A cópia impressa a partir da intranet é cópia não-controlada.

#### INTRODUCÃO 1

Este módulo abrange os recursos ligados ao controle de gualidade dos produtos da Escola da Magistratura do Estado do Rio de Janeiro (EMERJ). Ele tem o objetivo de armazenar informações sobre problemas ocorridos em tais produtos, de forma a possibilitar o monitoramento do desempenho da EMERJ e apoiar a resolução dos problemas identificados nos produtos.

#### 2 VISÃO GERAL

Cada área que seja responsável por um ou mais produtos da Escola deverá acessar o sistema para registrar as ocorrências de não conformidades na realização desses produtos. O responsável deverá indicar também as medidas tomadas para a correção do problema e a data de sua aplicação.

A equipe da qualidade se baseará nessa lista para o acompanhamento dos produtos da EMERJ, indicando quais soluções foram consideradas eficazes ou não. Ela poderá ainda registrar um Relatório de Ação Corretiva ou Preventiva (RACAP), o que levará a um processo externo de averiguação e correção da não conformidade.

#### SERVIÇOS 3

O Controle de Produtos Não Conformes envolve as seguintes funcionalidades:

- Cadastro de produtos e indicadores;
- Busca e registro de produtos não conformes;
- Acompanhamento dos indicadores.

| Base Normativa           | Código:          | Revisão: | Página: |
|--------------------------|------------------|----------|---------|
| Ato Executivo 2.950/2003 | MAN-EMERJ-031-01 | 01       | 2 de 22 |

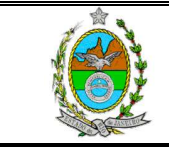

ATENÇÃO: A cópia impressa a partir da *intranet* é cópia não-controlada.

Na figura abaixo, é possível visualizar o Menu que dará acesso às funcionalidades.

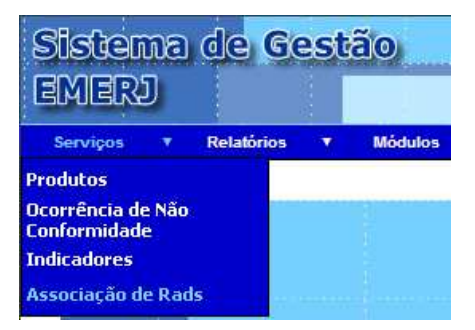

Figura 1 – Menu Serviços

### 4 CADASTRO DE PRODUTOS

O passo inicial para uso do sistema consistirá no cadastro dos produtos da Escola. Abaixo do botão "Consultar" na tela de consulta, existe o botão "Inserir". Nesse cadastro deve constar o nome do produto, a ocorrência ligada à sua não conformidade e o indicador associado, entre outras informações. A tela a seguir apresenta essa funcionalidade que só está disponível para a equipe da qualidade.

| 💭 🕶 🖻 http://tjerj230.tj.rj.gov.br/SGEMERJ/controleProdutosNaoConformes/IniciarProduto.do | 💌 😽 🗙 Live                     | Search 🖉                       |
|-------------------------------------------------------------------------------------------|--------------------------------|--------------------------------|
| 🄗 🍘 Sistema de Gestão EMER3 - versão 2.25.0 - 0000000                                     | <b>0</b> • <b>0</b> • <b>6</b> | 🕈 🔹 🔂 Página 🔹 🎯 Ferramentas 🔹 |
| istema de <mark>Cestão</mark>                                                             |                                |                                |
| <u>Cadastro de Produtos (Consulta)</u>                                                    |                                |                                |
| Produto:                                                                                  |                                | Consultar                      |
| Identificação da Ocorrência:                                                              |                                | Limpar                         |
| Indicador:                                                                                |                                | Inserir                        |
| Permissão: selecione                                                                      | •                              |                                |
| Ativo: - qualquer                                                                         |                                |                                |
|                                                                                           |                                |                                |
|                                                                                           |                                |                                |
|                                                                                           |                                |                                |
|                                                                                           |                                |                                |
|                                                                                           |                                |                                |
|                                                                                           |                                |                                |
|                                                                                           |                                |                                |
|                                                                                           |                                |                                |
|                                                                                           |                                |                                |
|                                                                                           | Int 💽 🗌 🔜 Int                  | tranet local                   |
| Iniciar 🔯 📾 🥂 🖓 🖓 🔘 😿 👯 🏉 🖉 Sistema de Gestão E                                           |                                | 🔘 🖬 📢 🖷 📶 🧐 🌄 16:3             |

| Base Normativa           | Código:          | Revisão: | Página: |
|--------------------------|------------------|----------|---------|
| Ato Executivo 2.950/2003 | MAN-EMERJ-031-01 | 01       | 3 de 22 |

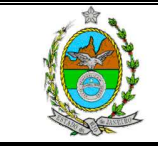

ATENÇÃO: A cópia impressa a partir da *intranet* é cópia não-controlada. Figura 2 – Tela de Consulta de Produtos

## 5 CONSULTA DE PRODUTOS

O primeiro serviço do Menu nos leva à tela de Consulta de produtos. Na primeira tela abaixo é possível filtrar a sua consulta. No filtro "Permissão" apenas aparecerão as RAD às quais o usuário pertence.

Ao clicar no botão "Consultar" deverá aparecer a seguinte tela:

| + lei http://tjerj230.tj.rj.gov.br/SGEMERJ/controleProduct                                                                                                    | osNaoConformes/ConsultarProduto.do                                                                                                    |                                                               | 💌 🐓 🗶 Live Search                                                                                                    |              |
|----------------------------------------------------------------------------------------------------|----------------------------------------------------------------------------------------------------|---------------------------------------------------------------|----------------------------------------------------------------------------------------------------|--------------|
| 🎉 🏾 🏉 Sistema de Gestão EMERJ - versão 2.25.0 - 0000000                                                                                                    |                                                                                                    |                                                               | 🚯 🔹 🗟 🔹 🖶 🕈 È Página 🔹 🌘                                                                                                    | 🗿 Ferramenta |
| Stema de Gestão<br>IERJ<br>rviços y Relatívitos y Módulos                                                                                                    |                                                                                                    |                                                               |                                                                                                    |              |
| adastro de Produtos (Consulta)                                                                                                    |                                                                                                    |                                                               |                                                                                                    |              |
| Produto:<br>Identificação da Ocorrência:<br>Indicador:                                                                                                    |                                                                                                    |                                                               | Cons<br>Limp<br>Inse                                                                                                    | par<br>par   |
| Permissão: selecion<br>Ativo: qualquer                                                                                                    | ne ⊷<br>r▼<br>33 produtos encontrados                                                                                                    |                                                               | •                                                                                                    |              |
| Permissão: selecion<br>Ativo: qualquer<br>Produto                                                                                                    | 18 ··<br>▼ ▼<br>33 produtos encontrados<br>Identificação Ocorrencia                                                                                                    | Ativo                                                         | Permissão                                                                                                    |              |
| Permissão: selecion<br>Ativo: qualquer<br>Produto<br>Intecipação de Término de Estágio                                                                                                    | re<br>33 produtos encontrados<br>Identificação Ocorrencia<br>Ultrapassado 10 dias úteis                                                                                                    | <b>Ativo</b><br>Sim                                           | Permissão<br>Coordenar secretaria acadêmica                                                                                                    |              |
| Permissão: selecion<br>Ativo: qualque:<br>                                                                                                    | re<br>33 produtos encontrados<br>Identificação Ocorrencia<br>Ultrapassado 10 dias úteis<br>Ultrapassado 3 dias úteis                                                                                                    | Ativo<br>Sim<br>Sim                                           | Permissão<br>Coordenar secretaria acadêmica<br>Coordenar secretaria acadêmica                                                                                                    |              |
| Permissão: selecion<br>Ativo: qualque<br>                                                                                                    | ne<br><b>33 produtos encontrados</b><br><b>Identificação Ocorrencia</b><br>Ultrapassado 10 dias úteis<br>Ultrapassado 3 dias úteis<br>Ultrapassado 3 dias úteis                                                                                                    | Ativo<br>Sim<br>Sim<br>Sim                                    | Permissão<br>Coordenar secretaria acadêmica<br>Coordenar secretaria acadêmica<br>Coordenar secretaria acadêmica                                                                                                    |              |
| Permissão: selecion<br>Ativo: qualque<br>                                                                                                    | ne<br><b>Identificação Ocorrencia</b><br>Ultrapassado 10 dias úteis<br>Ultrapassado 3 dias úteis<br>Ultrapassado 3 dias úteis<br>Ultrapassado 15 dias úteis<br>Ultrapassado 7 dias úteis                                                                                                    | Ativo<br>Sim<br>Sim<br>Sim<br>Sim                             | Permissão Coordenar secretaria acadêmica Coordenar secretaria acadêmica Coordenar secretaria acadêmica Coordenar secretaria acadêmica                                                                                                    |              |
| Permissão: selecion<br>Ativo: qualque<br>Produto<br>Interjação de Término de Estágio<br>Interjação de Cadastro<br>Iolas de Estudos<br>Jancelamento de Estágio<br>Jancelamento de Estágio<br>Jancelamento de Estágio                                                                                                    | te<br><b>33 produtos encontrados</b><br><b>Identificação Ocorrencia</b><br>Utrapassado 10 dias úteis<br>Utrapassado 3 dias úteis<br>Utrapassado 3 dias úteis<br>Utrapassado 7 dias úteis<br>Utrapassado 7 dias úteis                                                                                          | Ativo<br>Sim<br>Sim<br>Sim<br>Sim<br>Sim                      | Permissão  Coordenar secretaria académica  Coordenar secretaria académica  Coordenar secretaria académica  Coordenar secretaria académica  Coordenar secretaria académica                                                                                                 |              |
| Permissão: selecion<br>Ativo: qualque<br>Produto<br>Intecipação de Término de Estágio<br>Itualização de Cadastro<br>Disa de Estudos<br>Zancelamento de Estágio<br>Zancé (Prorrogação Data Vencimento)<br>Zertificado de Conclusão de Curso (Diploma)                                                                                                    | te<br>T ▼<br>33 produtos encontrados<br>Identificação Ocorrencia<br>Utrapassado 10 dias úteis<br>Utrapassado 3 dias úteis<br>Utrapassado 15 dias úteis<br>Utrapassado 7 dias úteis<br>Utrapassado 7 dias úteis<br>Utrapassado 15 dias úteis                                                                   | Ativo<br>Sim<br>Sim<br>Sim<br>Sim<br>Sim<br>Sim               | Permissão  Coordenar secretaria acadêmica  Coordenar secretaria acadêmica  Coordenar secretaria acadêmica  Coordenar secretaria acadêmica  Coordenar secretaria acadêmica  Coordenar secretaria acadêmica                                                                 |              |
| Permissão: selecion<br>Ativo: qualque<br>Produto<br>Intecipação de Término de Estágio<br>Intecipação de Cadastro<br>Disa de Estudos<br>Cancelamento de Estágio<br>Cancelamento de Estágio<br>Cancel (Prorrogação Data Vencimento)<br>Certificado de Conclusão de Curso (Diploma)<br>Correção de Histórico Escolar no SIEM                                                                          | ne<br><b>33 produtos encontrados</b><br><b>Identificação Ocorrencia</b><br>Utrapassado 10 dias úteis<br>Utrapassado 3 dias úteis<br>Utrapassado 15 dias úteis<br>Utrapassado 7 dias úteis<br>Utrapassado 7 dias úteis<br>Utrapassado 15 dias úteis<br>Utrapassado 15 dias úteis<br>Utrapassado 15 dias úteis  | Ativo<br>Sim<br>Sim<br>Sim<br>Sim<br>Sim<br>Sim<br>Sim        | Permissão  Coordenar secretaria acadêmica  Coordenar secretaria acadêmica  Coordenar secretaria acadêmica  Coordenar secretaria acadêmica  Coordenar secretaria acadêmica  Coordenar secretaria acadêmica  Coordenar secretaria acadêmica                                 |              |
| Permissão: selecion<br>Ativo: qualque<br>Produto<br>Antecipação de Término de Estágio<br>Antecipação de Cadastro<br>Solsa de Estudos<br>Zancelamento de Estágio<br>Zancel (Prorrogação Data Vencimento)<br>Zantificado de Conclusão de Curso (Diploma)<br>Zorreção de Histórico Escolar no SIEM<br>Seclaração ou Certidão                                                                          | te<br>T ▼<br>33 produtos encontrados<br>Identificação Ocorrencia<br>Ultrapassado 10 dias úteis<br>Ultrapassado 3 dias úteis<br>Ultrapassado 15 dias úteis<br>Ultrapassado 7 dias úteis<br>Ultrapassado 7 dias úteis<br>Ultrapassado 15 dias úteis<br>Ultrapassado 15 dias úteis<br>Ultrapassado 15 dias úteis | Ativo<br>Sim<br>Sim<br>Sim<br>Sim<br>Sim<br>Sim<br>Sim        | Permissão  Coordenar secretaria acadêmica  Coordenar secretaria acadêmica  Coordenar secretaria acadêmica  Coordenar secretaria acadêmica  Coordenar secretaria acadêmica  Coordenar secretaria acadêmica  Coordenar secretaria acadêmica                                 |              |
| Permissão: selecion<br>Ativo: qualque<br>Produto<br>Antecipação de Término de Estágio<br>Antecipação de Término de Estágio<br>Salas de Estudos<br>Sancalamento de Estágio<br>Sancalemento de Estágio<br>Sancal (Prorrogação Data Vencimento)<br>Santé (Prorrogação Data Vencimento)<br>Santé (Prorrogação Data Vencimento)<br>Santé (Escolar no SIEM<br>Sataração ou Certidão<br>Sevolução de Taxa | te<br><br><br><br><br><br><br><br>                                                                                                    | Ativo<br>Sim<br>Sim<br>Sim<br>Sim<br>Sim<br>Sim<br>Sim<br>Sim | Permissão  Coordenar secretaria acadêmica  Coordenar secretaria acadêmica  Coordenar secretaria acadêmica  Coordenar secretaria acadêmica  Coordenar secretaria acadêmica  Coordenar secretaria acadêmica  Coordenar secretaria acadêmica  Coordenar secretaria acadêmica |              |

Figura 3 – Lista de Produtos

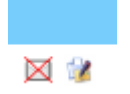

Figura 4 – Botões do Cadastro de Produtos (Consulta)

Apenas a equipe da ASGET poderá alterar ou excluir os produtos listados.

| Base Normativa           | Código:          | Revisão: | Página: |
|--------------------------|------------------|----------|---------|
| Ato Executivo 2.950/2003 | MAN-EMERJ-031-01 | 01       | 4 de 22 |

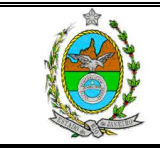

ATENÇÃO: A cópia impressa a partir da *intranet* é cópia não-controlada.

Ao clicar no botão "Inserir" deverá aparecer a seguinte tela:

| + lei http://tjerj314.tj.rj.gov.br/SGEMERJ/control | ProdutosNaoConformes/IrParaInsercaoProduto.do |   | 😽 🗙 Live Se | arch                       |
|----------------------------------------------------|-----------------------------------------------|---|-------------|----------------------------|
| Sistema de Gestão EMERJ - versão 2.25.15 - 000     | 000                                           |   |             | • 🔂 Página • 🎯 Ferramenta: |
| IERD                                               |                                               |   |             | EMER                       |
| viços ▼ Relatórios ▼ Módulos                       |                                               |   |             | per tel care e con         |
| adastes da Desdutos (Tussusão)                     |                                               |   |             |                            |
| adastro de Produtos (Inserçao)                     |                                               |   |             |                            |
| Produto:                                           | Desenvolvimento de Software                   |   |             |                            |
| Identificação da Ocorrência:                       | padrão de Qualidade                           |   |             |                            |
| Ativo:                                             | Sim                                           |   |             |                            |
| Nome do Indicador:                                 | Telas padrao da EMERJ                         | - |             |                            |
| Tipo do Indicador:                                 | Acompanhamento                                |   |             |                            |
| Finalidade:                                        | Entrega de Telas                              | - |             |                            |
| Permissão:                                         | Selecionar e avaliar fornecedores             |   | -           |                            |
| Meta:                                              | 2.00                                          | % |             |                            |
| Sentido de Melhoria:                               | Melhor                                        | - |             |                            |
| Unidade de Medida:                                 | Percentual                                    |   |             |                            |
| RAD:                                               | RAD-EMERJ-031                                 |   |             |                            |
| Periodicidade:                                     | Mensal                                        | - |             |                            |
| Fórmula:                                           | Media Ponderada                               |   |             |                            |
| Responsável pela aprovação:                        | Paula Fernanda Mello Lage                     |   |             |                            |
|                                                    | Inserir Voltar                                |   |             |                            |
|                                                    |                                               |   |             |                            |

Figura 5 – Tela de Inserção de Produtos

Ao cadastrar o produto, o usuário deverá indicar as RAD que ele terá permissão de visualizar, suas ocorrências, entre outros.

## 6 REGISTRO DE OCORRÊNCIA DE NÃO CONFORMIDADE

Essa será a principal funcionalidade deste Módulo, onde serão listados os produtos não conformes registrados. Esses itens serão apresentados em uma lista de acordo com os critérios de consulta (filtros) indicados pelos usuários.

Clicando-se em um item da lista, o usuário poderá visualizar detalhes do produto. Este botão não dará permissão para alteração dos dados. Qualquer usuário poderá ver

| Base Normativa           | Código:          | Revisão: | Página: |
|--------------------------|------------------|----------|---------|
| Ato Executivo 2.950/2003 | MAN-EMERJ-031-01 | 01       | 5 de 22 |

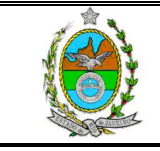

ATENÇÃO: A cópia impressa a partir da *intranet* é cópia não-controlada.

detalhes de qualquer produto não conforme, desde que o produto esteja em uma das RAD pertencentes a este usuário.

Utilizando-se os botões à direita de cada elemento, será possível abrir o item para alteração ou cancelá-lo. Esses recursos só estarão disponíveis para os usuários que tiverem a permissão da RAD do produto.

| (G) → (E) http://tjer/314.tj.rj.gov.br/SGEMER.J/controleProdutosNaoConformes/IniciarOcorrencia.do 49 X Uve Search 40 A Stetama de Gestão EMER.J.: versão 2.95.15.: 000000                                          | P -                        |
|----------------------------------------------------------------------------------------------------|----------------------------|
| 😪 🏟 🥔 Sistema de Gestão EMER 1 - versão 2.25.15 - 000000                                                                                                    |                            |
|                                                                                                    | nentas 🔹 🎽                 |
| Sistema de Gestão<br>EMERJ<br>Serviços y Relatórios y Módulos                                                                                                    |                            |
| Registro de Ocorrências (Consulta)                                                                                                    |                            |
| Período de:     Até:     Data de:     Ocorrência v     Co       Responsável:     L       Identificação     Produto:     ··· qualquer ··· v     L       Eficaz:     ··· qualquer ··· v     Cancelado:     Não     v | nsultar<br>impar<br>nserir |
| ٩                                                                                                    |                            |
| Concluido                                                                                                    | 00% • //.                  |

Figura 6 – Tela Registro de Ocorrências (consulta)

Ao clicar no botão "Consultar" deverá aparecer a seguinte tela:

| Base Normativa           | Código:          | Revisão: | Página: |
|--------------------------|------------------|----------|---------|
| Ato Executivo 2.950/2003 | MAN-EMERJ-031-01 | 01       | 6 de 22 |

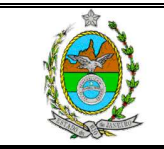

| ATE                                 | NCÃO: A cópia                           | impressa a                   | partir da <i>intra</i>              | net é  | é cóp    | ia não     | -contro        | lada.           |
|-------------------------------------|-----------------------------------------|------------------------------|-------------------------------------|--------|----------|------------|----------------|-----------------|
| 🖉 Sistema de Ge                     | stão EMERJ - versão 2.25.15 - 000       | 000137 - 02/02/2009 09:14    | 4:53 - Windows Internet Explorer    |        |          |            |                | X               |
| 00- E                               | http://tjerj314.tj.rj.gov.br/SGEMERJ/co | ontroleProdutosNaoConformes/ | ConsultarOcorrencia.do              |        | • ++     | X Live Sea | rch            | P -             |
| 😭 🏟 🏉 Sist                          | ema de Gestão EMERJ - versão 2.25.15    | - 000000                     |                                     |        |          | - 🖬 - 📾    | • 🔂 Bágina • 🌀 | Ferramentas 🔹 🎇 |
| Sistema<br>EMERJ                    | de Gestão                               |                              |                                     |        |          |            |                |                 |
| <u>Registro de (</u><br>Período de: | Ocorrências (Consulta)                  | é:                           | Data de: Ocorrência 🔻               |        |          |            |                | Consultar       |
| Responsável:                        |                                         |                              |                                     |        |          |            |                | Limpar          |
| Identificação<br>do Produto:        |                                         |                              | Produto: qualquer                   |        |          |            | -              | Inserir         |
| Eficaz:                             | qualquer 💌 Liberad                      | o: qualquer 💌 946 (          | Cancelado: Não 💽                    |        |          |            |                |                 |
| Dt Ocorrência                       | Responsável                             | Produto                      | Identificação                       | Eficaz | Liberado | Cancelado  | Dt Liberação   |                 |
| 17/08/2006                          | Lívia Cardoso Teixeira Campos           | Atualização de Cadastro      | Ana Paula Bertolozo Benicio         | Sim    | Sim      | Não        | 02/10/2006     | 🛛 📽 🙆 🌝         |
| 08/03/2007                          | Lívia Cardoso Teixeira Campos           | Atualização de Cadastro      | Pedro Henrique de Oliveira Q        | Sim    | Sim      | Não        | 24/04/2007     | 🛛 📽 🕺 🧭         |
| 15/08/2007                          | Lívia Cardoso Teixeira Campos           | Atualização de Cadastro      | Maria Goreti da Silva               | Sim    | Sim      | Não        | 24/09/2007     | 🛛 🕜 🕑 🕑         |
| 14/04/2008                          | Lívia Cardoso Teixeira Campos           | Atualização de Cadastro      | Cintia Frutuoso Rafael da Silva     | Sim    | Sim      | Não        | 19/06/2008     | 🛛 😰 🥥 🖄         |
| 28/10/2008                          | Sandra Thomaz Teixeira<br>Serrano       | Bolsa de Estudos             | Maria Aparecida Aguiar              | Não    | Não      | Não        |                | 🛛 😰 🥥 🖉         |
| 23/10/2006                          | Lívia Cardoso Teixeira Campos           | Cancelamento de<br>Estágio   | Carlos Eduardo Barreiros Rebelo     | Sim    | Sim      | Não        | 12/12/2006     | 🛛 📽 🥥 🧭         |
| 10/11/2006                          | Lívia Cardoso Teixeira Campos           | Cancelamento de<br>Estágio   | Elisangela Ribeiro de Souza         | Sim    | Sim      | Não        | 06/02/2007     | 🛛 ¥ 🥥 🖄         |
| 11/10/2006                          | Lívia Cardoso Teixeira Campos           | Cancelamento de<br>Estágio   | Carlos Augusto Teixeira da<br>Silva | Sim    | Sim      | Não        | 12/12/2006     | 🛛 ¥ 🥥 🌝         |
| 4                                   |                                         | Charalamanta da              |                                     |        |          |            |                | <u> </u>        |
| Concluído                           |                                         |                              |                                     | - J    |          | S Intran   | et local       | 100% ·          |

Figura 7 – Tela de Consulta com a lista de Ocorrências

Ao clicar no botão "Inserir" deverá aparecer a seguinte tela:

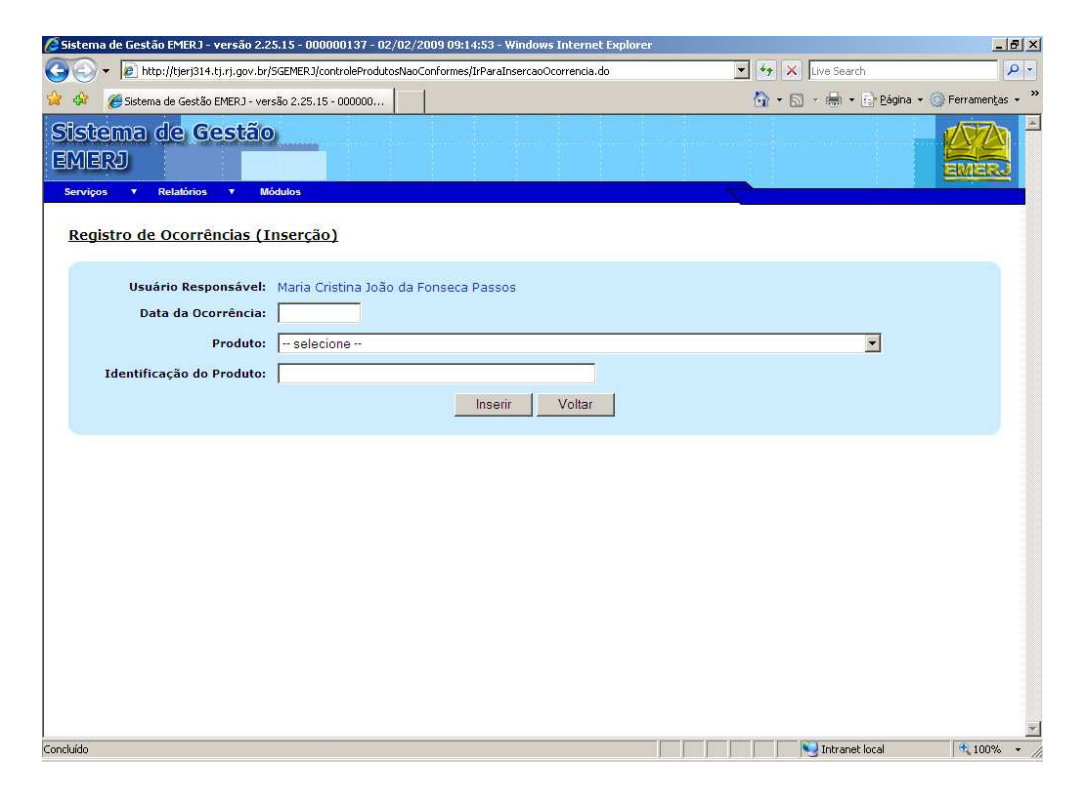

Figura 8 – Tela Registro de Ocorrências (Inserção)

| Base Normativa           | Código:          | Revisão: | Página: |
|--------------------------|------------------|----------|---------|
| Ato Executivo 2.950/2003 | MAN-EMERJ-031-01 | 01       | 7 de 22 |

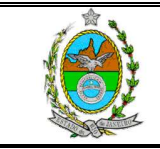

ATENÇÃO: A cópia impressa a partir da *intranet* é cópia não-controlada.

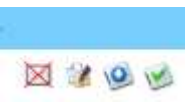

Figura 9 – Botões Registro de Ocorrência (Consulta)

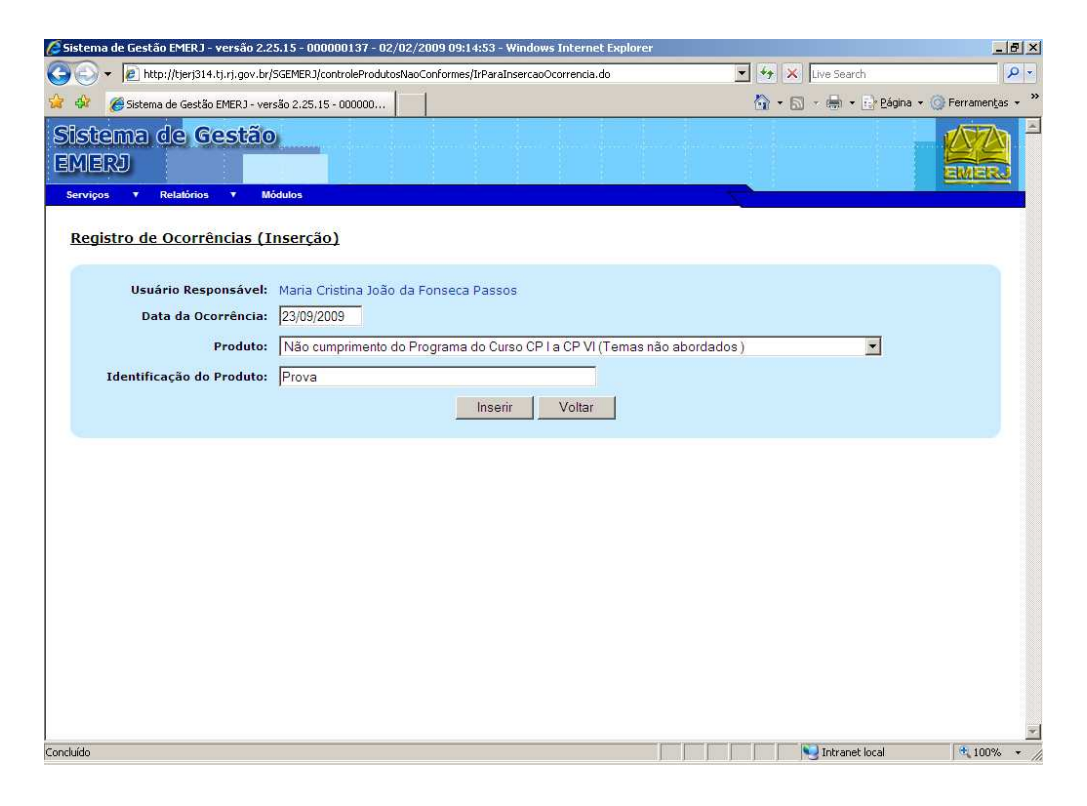

Figura 10 - Tela de Registro de Ocorrência com dados para Inserção

| Base Normativa           | Código:          | Revisão: | Página: |
|--------------------------|------------------|----------|---------|
| Ato Executivo 2.950/2003 | MAN-EMERJ-031-01 | 01       | 8 de 22 |

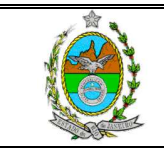

| stema de Gestão EMERJ - versão                                                        | 2.25.15 - 000000137 - 02/02/2009                                                                       | 09:14:53 - Windows Interne     | t Explorer               |                         | _ 5                                   |
|---------------------------------------------------------------------------------------|----------------------------------------------------------------------------------------------------|--------------------------------|--------------------------|-------------------------|---------------------------------------|
| 🕤 🔻 🙋 http://tjerj314.tj.rj.go                                                        | v.br/SGEMERJ/controleProdutosNaoConfo                                                                  | ormes/IrParaCancelamentoOcorre | ncia.do                  | 💌 😽 🗙 Live Search       | 2                                     |
| 🍻 🏾 🏉 Sistema de Gestão EMERJ                                                         | - versão 2.25.15 - 000000                                                                              |                                |                          | 🟠 • 🖾 • 🖶 • 🔂 🖬         | igina 👻 🎯 Ferramen <u>t</u> as 🧃      |
| Stema de Gesti<br>MERI<br>erviços y Relatórios y                                      | ã (O)<br>Módulos                                                                                       |                                |                          |                         |                                       |
| Cancelamento de Ocorri                                                                | ência                                                                                                  |                                |                          |                         |                                       |
|                                                                                       |                                                                                                    | Detalhes da Ocorrênci          | ia                       |                         |                                       |
| Data de Registro:<br>Usuário Responsável:<br>Produto:<br>Identificação da Ocorrência: | 13/09/2006 Da<br>Lívia Cardoso Teixeira Campos<br>Atualização de Cadastro<br>Ultrapassado 3 dias úteis | ita de Ocorrência: 17/08/      | 2006                     | Data de Liberação: 02/: | 10/2006                               |
| Identificação do Produto:                                                             | Ana Paula Bertolozo Benicio                                                                            |                                |                          |                         |                                       |
| Correção Eficaz:                                                                      | Sim                                                                                                    | Liberado: Sim                  |                          |                         |                                       |
| Análise da Correção:                                                                  |                                                                                                    |                                |                          |                         |                                       |
| Relatório de Ação<br>Corretiva / Preventiva:                                          |                                                                                                    |                                |                          |                         |                                       |
| Data Proposta                                                                         | Correção Proposta                                                                                      |                                |                          |                         | · · · · · · · · · · · · · · · · · · · |
| 21/09/2006                                                                            | Falha na tramitação. Esclarecida a f                                                                   | falta de necessidade de auto   | rização para atualização | de endereço.            |                                       |
|                                                                                       |                                                                                                    | Motivo do Cancelamen           | to                       | 3                       |                                       |
|                                                                                       |                                                                                                    | Cancelar Voltar                |                          |                         |                                       |
|                                                                                       |                                                                                                    |                                |                          |                         |                                       |

Figura 11 – Tela de Cancelamento de Registro de Ocorrência

| Sistema de Gestão EMERJ - versão 2.25.15 - 000000137 - 02/02/2009 09:14:53 - Windows Internet Explorer | X                                      |
|----------------------------------------------------------------------------------------------------|----------------------------------------|
| 🕞 🕞 🔻 🙋 http://tjerj314.tj.rj.gov.br/SGEMERJ/controleProdutosNaoConformes/IrParaAlkeracaoOcorrencia.do | 💌 😽 🗙 Live Search 🖉 🔹                  |
| 😪 🏟 🍘 Sistema de Gestão EMERJ - versão 2.25.15 - 000000                                                | 🏠 🔹 🔝 🕣 🖶 🔹 📑 Página 👻 🎯 Ferramentas 👻 |
| Sistema de Gestão<br>EMERJ<br>Serviços y Relatórios y Módulos                                          |                                        |
| Registro de Ocorrências (Alteração)                                                                    |                                        |
| Usuário Responsável: Maria Cristina João da Fonseca Passos<br>Data da Ocorrência: 17/08/2006           |                                        |
| Produto: Atualização de Cadastro (Ultrapassado 3 dias úteis)                                           |                                        |
| Identificação do Produto: Ana Paula Bertolozo Benicio                                                  |                                        |
| Alterar Voltar                                                                                         |                                        |
|                                                                                                    |                                        |
|                                                                                                    |                                        |
|                                                                                                    |                                        |
|                                                                                                    |                                        |
|                                                                                                    |                                        |
|                                                                                                    |                                        |
|                                                                                                    | -                                      |
| Concluído                                                                                              | Nitranet local 🕴 100% 🔹 🥢              |

Figura 12 – Tela de Registro de Ocorrências (Alteração)

| Base Normativa           | Código:          | Revisão: | Página: |
|--------------------------|------------------|----------|---------|
| Ato Executivo 2.950/2003 | MAN-EMERJ-031-01 | 01       | 9 de 22 |

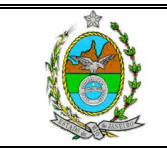

| ema de Gestao EMERJ - versao                  | 2.25.15 - 000000137 - 02/02/2009 09:14:53 - Windows Internet Exp        | plorer                           |
|-----------------------------------------------|-------------------------------------------------------------------------|----------------------------------|
| 🕥 🔻 🙋 http://tjerj314.tj.rj.go                | /.br/SGEMERJ/controleProdutosNaoConformes/IrParaPropostasCorrecaoOcorre | encia.do 💌 🐓 🗙 Live Search       |
| 🎖 🏾 🏀 Sistema de Gestão EMERJ                 | · versão 2.25.15 - 000000                                               | 🏠 🔹 🔂 🔹 🖶 🔹 Eágina 🔹 🎯 Ferrame   |
| otema de Gest<br>IERJ<br>viços • Relatórios • | 10<br>Módulos                                                           |                                  |
| ropostas de Correção                          | de uma Ocorrência                                                       |                                  |
|                                               | Detalhes da Ocorrência                                                  |                                  |
| Data de Registro:                             | 13/09/2006 Data de Ocorrência: 17/08/200                                | 06 Data de Liberação: 02/10/2006 |
| Usuário Responsável:                          | Lívia Cardoso Teixeira Campos                                           |                                  |
| Produto:                                      | Atualização de Cadastro                                                 |                                  |
| dentificação da Ocorrência:                   | Ultrapassado 3 dias úteis                                               |                                  |
| Identificação do Produto:                     | Ana Paula Bertolozo Benicio                                             |                                  |
| Correção Eficaz:                              | Sim Liberado: Sim                                                       |                                  |
| Análise da Correção:                          |                                                                         |                                  |
| Relatório de Ação<br>Corretiva / Preventiva:  |                                                                         |                                  |
| Data Proposta C                               | prreção Proposta                                                        | )(6                              |
| 21/09/2006 F                                  | ilha na tramitação. Esclarecida a falta de necessidade de autorização   | io para atualização de endereço. |
|                                               | Voltar                                                                  |                                  |
|                                               |                                                                         |                                  |
|                                               |                                                                         |                                  |
|                                               |                                                                         |                                  |
|                                               |                                                                         |                                  |
|                                               |                                                                         |                                  |
|                                               |                                                                         |                                  |
|                                               |                                                                         |                                  |
|                                               |                                                                         |                                  |
|                                               |                                                                         |                                  |

Figura 13 - Tela de Registrar Proposta de Correção de uma Ocorrência

Ao clicar no botão "Inserir", teremos a tela abaixo para registrar a ocorrência.

| 🖉 Sistema de Gestão EMER J - versão 2.25.15 - 000000137 - 02/02/2009 09:14:53 - Windows Internet Explorer   |                    | X                               |
|----------------------------------------------------------------------------------------------------|--------------------|---------------------------------|
| 🚱 💿 👻 🖻 http://tjerj314.tj.rj.gov.br/SGEMERJ/controleProdutosNaoConformes/IrParaInsercaoPropostaCorrecao.do | Live Search        | P -                             |
| 🙀 🎶 🎉 Sistema de Gestão EMERJ - versão 2.25.15 - 000000                                                     | 🟠 • 🗟 • 🖶 • 🔂 Bági | na 🔹 🎯 Ferramen <u>t</u> as 👻 🎽 |
| Sistema de Gestão<br>EMERJ<br>Serviços Y Relationos Y Módulos                                               |                    |                                 |
| Proposta de Correção (Inserção)                                                                             |                    |                                 |
| Data da Correção:                                                                                           |                    |                                 |
| Correção Proposta:                                                                                          |                    |                                 |
| Inserir Voltar                                                                                              |                    |                                 |
|                                                                                                    |                    |                                 |
|                                                                                                    |                    |                                 |
|                                                                                                    |                    |                                 |
|                                                                                                    |                    |                                 |
|                                                                                                    |                    |                                 |
| Concluido                                                                                                   | Intranet local     | 100% × //.                      |

Figura 14 - Tela de Inserção de Proposta de correção

| Base Normativa           | Código:          | Revisão: | Página:  |
|--------------------------|------------------|----------|----------|
| Ato Executivo 2.950/2003 | MAN-EMERJ-031-01 | 01       | 10 de 22 |

| Sistema de Lescao EMERJ - Versão 2.25.15 - UUUUUU.37 - U2/U2/2009 U3:14:53 - Windows Internet Explorer                                    | X                               |
|----------------------------------------------------------------------------------------------------|---------------------------------|
| G 🕞 🔻 🔊 http://tjerj314.tj.rj.gov.br/SGEMERJ/controleProdutosNaoConformes/IrParaMonitoramentoOcorrencia.do 🗾 🐓 🗙 Live Search              | P -                             |
| 🖥 🏘 🏉 Sistema de Gestão EMERJ - versão 2.25.15 - 000000 🛛 🖓 🔹 🔂 🖉 👘 🔹 🔂 Págir                                                             | na 🔹 🎯 Ferramen <u>t</u> as 🔹 🎇 |
| Monitoramento de Ocorrência                                                                                                    |                                 |
| Detalhes da Ocorrência                                                                                                    | 12005                           |
| Data de Registro: 13/09/2006 Data de Ocorrenda: 17/08/2006 Data de Liberação: 02/10<br>Usuário Responsável: Lívia Cardoso Teixeira Campos | 1/2000                          |
| Produto: Atualização de Cadastro                                                                                                    |                                 |
| Identificação da Ocorrência: Ultrapassado 3 dias úteis                                                                                    |                                 |
| Identificação do Produto: Ana Paula Bertolozo Benicio                                                                                     |                                 |
| Correção Eficaz: Sim 💌 Liberado: Sim 💌                                                                                                    |                                 |
| Análise da Correção:                                                                                                    |                                 |
| Relatório de Ação                                                                                                    |                                 |
| Corretiva / Preventiva:                                                                                                    |                                 |
| Data Proposta Correção Proposta                                                                                                    |                                 |

Figura 15 – Tela de Monitoramento de Ocorrência

100% ×

Intranet local

Ao solicitar o cancelamento do produto não conforme, o sistema deverá solicitar apenas a confirmação do usuário e prosseguir de acordo com a resposta. As ocorrências canceladas devem ser identificadas na consulta como tal.

Os outros botões à direita da ocorrência na tela de consulta são a Proposta de Correção e o Monitoramento.

O usuário deverá cadastrar uma proposta de correção para a ocorrência identificada, clicando no botão à direita da tela de Proposta de Correção, o qual abrirá a tela de Inserção mostrada abaixo.

Uma proposta de correção registrada será exibida na lista e não poderá ser excluída. Caso a correção proposta não seja aplicada ou, por qualquer motivo venha a ser inutilizada, o usuário deverá cadastrar uma nova, que também será armazenada, sem que a anterior seja excluída.

| Base Normativa           | Código:          | Revisão: | Página:  |
|--------------------------|------------------|----------|----------|
| Ato Executivo 2.950/2003 | MAN-EMERJ-031-01 | 01       | 11 de 22 |

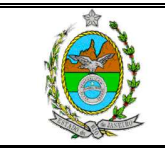

#### ATENÇÃO: A cópia impressa a partir da *intranet* é cópia não-controlada.

| ema de Gestão EMERJ - ve                   | rsão 2.25.0 - 000000066 -      | 22/09/2008 04:05:59 - Windows Internet Explorer         |                    | _ 6                     |
|--------------------------------------------|--------------------------------|---------------------------------------------------------|--------------------|-------------------------|
| 🔾 🔻 🙋 http://tjerj230.tj.r                 | j.gov.br/SGEMERJ/controlePro   | odutosNaoConformes/IrParaPropostasCorrecaoOcorrencia.do | 💌 🏘 🗙 Live Search  | 2                       |
| 🌮 🄏 Sistema de Gestão EM                   | IERJ - versão 2.25.0 - 0000000 | p                                                       | 🟠 🔹 🗟 🔹 🖶 🖬 🎝 Pági | na 👻 🎯 Ferramentas 🤹    |
| ttema de Ges<br>IERJ<br>viços y Relatórios | Stão<br>Módulos                |                                                         |                    |                         |
| opostas de Correçã                         | ão de uma Ocorrên              | cia                                                     |                    |                         |
|                                            |                                | Detalhes da Ocorrência                                  |                    |                         |
| Data de Regist                             | ro: 23/09/2008                 | Data de Ocorrência: 23/09/2008                          | Data de Liberação: |                         |
| Usuário Responsáv                          | vel: Alexandre Cohen P         | PUC                                                     |                    |                         |
| Produ                                      | to: Não cumprimento c          | do Programa do Curso CP I a CP V                        |                    |                         |
| dentificação da Ocorrênc                   | cia: Temas não aborda          | dos                                                     |                    |                         |
| Identificação do Produ                     | ito: Prova                     |                                                         |                    |                         |
| Correção Efic                              | az: Não                        | Liberado: Não                                           |                    |                         |
| Análise da Correc                          | ão:                            |                                                         |                    |                         |
| Relatório de Aç<br>Corretiva / Preventi    | ção<br>va:                     |                                                         |                    |                         |
| Data Proposta                              | Correção Proposta              |                                                         |                    | Ð                       |
| ão existem propostas c                     | de correção para esta (        | ocorrência.                                             |                    | inserir proposta de cor |
|                                            |                                |                                                         |                    |                         |
|                                            |                                | Voltar                                                  |                    |                         |
|                                            |                                |                                                         |                    |                         |
|                                            |                                |                                                         |                    |                         |
|                                            |                                |                                                         |                    |                         |
|                                            |                                |                                                         |                    |                         |
|                                            |                                |                                                         |                    |                         |
|                                            |                                |                                                         |                    |                         |
|                                            |                                |                                                         |                    |                         |
|                                            |                                |                                                         |                    |                         |
|                                            |                                |                                                         |                    |                         |
|                                            |                                |                                                         |                    |                         |
| it:irParaInsercao();                       |                                |                                                         | Intranet local     | <b>a</b> 100%           |

Figura 16 – Tela de Proposta de Correção de Ocorrências

| 🖉 Sistema de Gestão EMERJ - versão 2.25.0 - 000000066 - 22/09/2008 04:05:59 - Windows Internet Explorer       |                | _ 8 ×                          |
|----------------------------------------------------------------------------------------------------|----------------|--------------------------------|
| 🚱 🕞 🔻 🖻 http://tjerj230.tj.rj.gov.br/SGEMERJ/controleProdutosNaoConformes/IrParaInsercaoPropostaCorrecao.do 🔹 | 🔸 🗙 Live Sea   | rch 🖉 💌                        |
| 😪 🍻 🏉 Sistema de Gestão EMERJ - versão 2.25.0 - 0000000                                                       |                | 🛛 🛃 Página 👻 🎯 Ferramentas 👻 🎽 |
| SISTEMA de Gestão<br>EMERI<br>Serviços y Relatívios y Módulos                                                 |                |                                |
| Proposta de Correção (Inserção)                                                                               |                |                                |
| Data da Correção: 25/09/2008                                                                                  |                |                                |
| Corrigir prova                                                                                                |                |                                |
| Inserir Voltar                                                                                                |                |                                |
|                                                                                                    |                |                                |
|                                                                                                    |                |                                |
|                                                                                                    |                |                                |
|                                                                                                    |                |                                |
|                                                                                                    |                |                                |
|                                                                                                    |                | <u>*</u>                       |
| Conduido                                                                                                    | Intran         | et local 👘 100% 👻 //           |
| 🥙 Iniciar 🛛 🞯 🔤 🥂 🖸 💽 🎧 🔯 🔣 🧭 🔛 🏈 🚽 🌈 Sistema de Ge 💆 Documento 1 - M 🔯 Caixa de entrad 👔                     | Bugs Mod 4 - M | 00 🖸 🚺 🛃 M Ø 🖏 16:48           |

| Base Normativa           | Código:          | Revisão: | Página:  |
|--------------------------|------------------|----------|----------|
| Ato Executivo 2.950/2003 | MAN-EMERJ-031-01 | 01       | 12 de 22 |

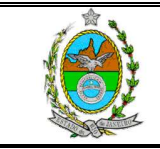

ATENÇÃO: A cópia impressa a partir da *intranet* é cópia não-controlada.

Figura 17 – Tela de Registro de Proposta de Correção de Ocorrências (Inserção)

| 🖉 Sistema de   | e Gestão EMERJ - versã                      | o 2.25.0 - 000000066 - 22        | 2/09/2008 04:05:59    | - Windows Internet Ex   | plorer          |                   |                | - 8           | ×  |
|----------------|---------------------------------------------|----------------------------------|-----------------------|-------------------------|-----------------|-------------------|----------------|---------------|----|
| 00-            | http://tjerj230.tj.rj.go                    | v.br/SGEMERJ/controleProdu       | utosNaoConformes/IrPa | araPropostasCorrecaoOco | rrencia.do      | 🔹 🍫 🗙 Live Sea    | rch            | 2             | •  |
| * * 6          | Sistema de Gestão EMERJ                     | - versão 2.25.0 - 0000000        |                       |                         |                 | 🙆 • 📾 • 📾 •       | • 🔂 Página • 🎯 | Ferramentas 🝷 | »  |
| Sisten<br>EMER | na de <mark>Gest</mark><br>J                | ão<br>Módulos                    |                       |                         |                 |                   |                |               | 4  |
| Propos         | stas de Correção                            | de uma Ocorrênci                 | a                     |                         |                 |                   |                |               |    |
| 6              |                                             |                                  | Deta                  | lhes da Ocorrência      |                 |                   |                |               |    |
| Ŭ              | Data de Registro:<br>Jsuário Responsável:   | 23/09/2008<br>Alexandre Cohen PU | Data de O<br>C        | corrência: 23/09/20     | 008             | Data de Liberação | 51             |               |    |
|                | Produto:                                    | Não cumprimento do               | Programa do Cur       | so CP I a CP V          |                 |                   |                |               |    |
| Identific      | cação da Ocorrência:                        | Temas não abordado               | os                    |                         |                 |                   |                |               |    |
| Iden           | tificação do Produto:                       | Prova                            |                       |                         |                 |                   |                |               |    |
|                | Correção Eficaz:                            | Não                              |                       | Liberado: Não           |                 |                   |                |               |    |
| 10             | Análise da Correção:                        |                                  |                       |                         |                 |                   |                |               |    |
| Co             | Relatório de Ação<br>orretiva / Preventiva: |                                  |                       |                         |                 |                   |                |               |    |
| Da             | ata Proposta 🛛 🕻                            | orreção Proposta                 |                       |                         |                 |                   |                | •             |    |
|                | 25/09/2008 0                                | Corrigir prova                   |                       |                         |                 |                   |                |               |    |
|                |                                             |                                  |                       | -                       |                 |                   |                |               |    |
|                |                                             |                                  |                       | Voltar                  |                 |                   |                |               |    |
|                |                                             |                                  |                       |                         |                 |                   |                |               |    |
|                |                                             |                                  |                       |                         |                 |                   |                |               |    |
|                |                                             |                                  |                       |                         |                 |                   |                |               |    |
|                |                                             |                                  |                       |                         |                 |                   |                |               |    |
|                |                                             |                                  |                       |                         |                 |                   |                |               |    |
|                |                                             |                                  |                       |                         |                 |                   |                |               |    |
|                |                                             |                                  |                       |                         |                 |                   |                |               |    |
|                |                                             |                                  |                       |                         |                 |                   |                |               | -  |
| Concluído      |                                             |                                  |                       |                         |                 | Intran            | et local       | 100% •        |    |
| 1 Iniciar      |                                             | 0 🕅 👯 🖽 🖉 📗                      | 🄏 Sistema de Ge       | Documento 1 - M         | Caixa de entrad | Bugs Mod 4 - M    |                | M 🛛 🌄 16:-    | 18 |
|                |                                             |                                  | Sistenia ac den       |                         |                 |                   |                |               |    |

Figura 18 – Tela de Proposta de Correção de Ocorrências

Por último, a equipe da ASGET monitorará os produtos não conformes registrados, preocupando-se com a caracterização das correções propostas/implementadas. Para cada ocorrência serão cadastrados os dados da tela abaixo.

| Base Normativa           | Código:          | Revisão: | Página:  |
|--------------------------|------------------|----------|----------|
| Ato Executivo 2.950/2003 | MAN-EMERJ-031-01 | 01       | 13 de 22 |

| MANUAL DO SISTEMA SG                                                                   | EMERJ – MÓDULO CO                    | NTROLE                  |
|----------------------------------------------------------------------------------------|--------------------------------------|-------------------------|
| NAC                                                                                    | D CONFORME - EMER                    | J                       |
| TENÇÃO: A cópia impressa a parti                                                       | r da <i>intranet</i> é cópia não-co  | ontrolada.              |
| istema de Gestão EMERJ - versão 2.25.0 - 000000066 - 22/09/2008 04:05:59 - Window      | s Internet Explorer                  | <u>_8×</u>              |
| 🕗 🔻 🙋 http://tjerj230.tj.rj.gov.br/SGEMERJ/controleProdutosNaoConformes/IrParaMonitora | mentoOcorrencia.do 💽 🐓 🗶 Live Search | P -                     |
| 🚱 🛞 Sistema de Gestão EMERJ - versão 2.25.0 - 0000000                                  | 🟠 + 🔂 - 🖶 + 🗗 Pági                   | ina 👻 🎯 Ferramentas 👻 🎇 |
| Istema de Gestão<br>MERJ<br>Serviços y Relatórios y Módulos                            |                                      |                         |
| Monitoramento de Ocorrência                                                            |                                      |                         |
| Detalhes da                                                                            | Ocorrência                           |                         |
| Data de Registro: 23/09/2008 Data de Ocorrenci.                                        | a: 23/09/2008 Data de Liberação:     |                         |
| Produto: Não cumprimento do Programa do Curso CP I a                                   | CP V                                 |                         |
| Identificação da Ocorrência: Temas não abordados                                       |                                      |                         |
| Identificação do Produto: Prova                                                        |                                      |                         |
| Correção Eficaz: Sim 💌 Liberad                                                         | s: Sim 💌                             |                         |
| A prova foi corrigida                                                                  | ×                                    |                         |
| Análise da Correção:                                                                   |                                      |                         |
|                                                                                        | -                                    |                         |
| Relatório de Ação Realizado com sucesso                                                |                                      |                         |
| Corretiva / Preventiva:                                                                |                                      | _                       |
| 25/09/2008 Correção Proposta                                                           |                                      |                         |
| Congription                                                                            | x                                    |                         |
| Alterar                                                                                | Voltar                               |                         |
|                                                                                        |                                      |                         |
|                                                                                        |                                      |                         |
|                                                                                        |                                      |                         |
|                                                                                        |                                      |                         |
|                                                                                        |                                      | *                       |
| do                                                                                     | Intranet local                       | 100% -                  |

Figura 19 – Tela de Monitoramento de Ocorrências

Uma vez que o produto esteja classificado como Liberado, seus dados não poderão mais ser alterados, nem mesmo pelo seu responsável, independente da correção proposta/implementada ter sido considerada eficaz ou não.

### 7 INDICADORES

O sistema oferece uma tela para acompanhamento dos indicadores dos produtos da Escola onde serão apresentados os dados de cada produto e gerais, no período (mês/ano) selecionado pelo filtro.

O cálculo dos índices é composto pela quantidade de Não Conformes/Total de Produtos. O responsável pelo produto deverá informar o total de produtos ocorridos no período, acessando a funcionalidade correspondente e preenchendo a informação na tela apresentada pelo sistema.

| Base Normativa           | Código:          | Revisão: | Página:  |
|--------------------------|------------------|----------|----------|
| Ato Executivo 2.950/2003 | MAN-EMERJ-031-01 | 01       | 14 de 22 |

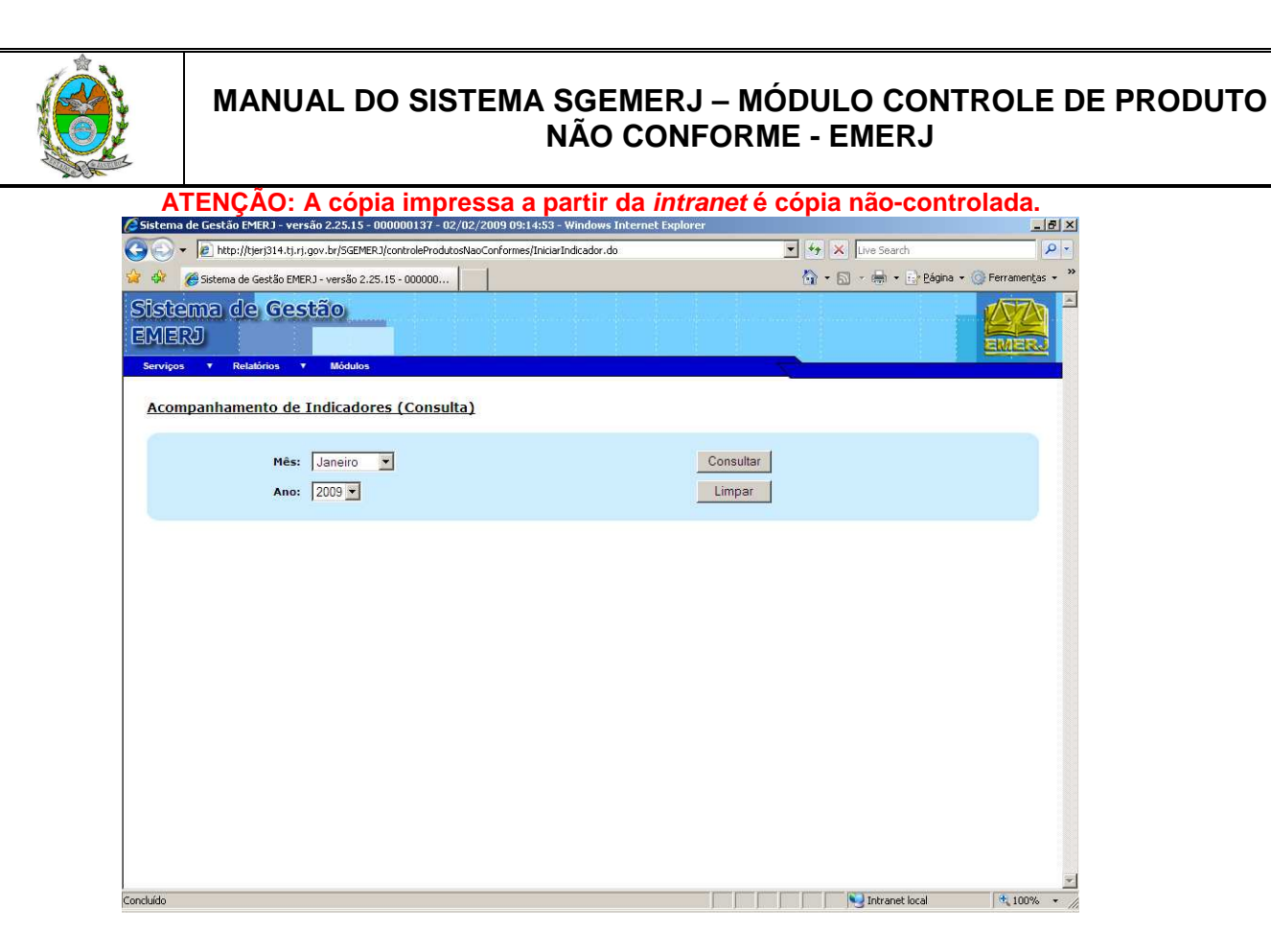

Figura 20 – Tela de Acompanhamento de Indicadores (Consulta)

Ao clicar em "Consultar" deverá aparecer a seguinte tela:

| Base Normativa           | Código:          | Revisão: | Página:  |
|--------------------------|------------------|----------|----------|
| Ato Executivo 2.950/2003 | MAN-EMERJ-031-01 | 01       | 15 de 22 |

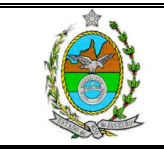

| tema de Gestão EMERJ - versão 2.25.0 - 000000066 - 22/09/2008           | 8 04:05:59 - Windows   | Internet Explor  | er      |        |                      |                     |               |
|-------------------------------------------------------------------------|------------------------|------------------|---------|--------|----------------------|---------------------|---------------|
| 🔊 🔻 🙋 http://tjerj230.tj.rj.gov.br/SGEMERJ/controleProdutosNaoCor       | formes/ConsultarIndica | dor.do           |         | 1      | • * <del>,</del> × [ | Live Search         |               |
| 🎾 🏈 Sistema de Gestão EMERJ - versão 2.25.0 - 0000000                   |                        |                  |         |        | 6 · 6                | - 🖶 - 🔂 Página -    | O Ferramentas |
| stema de <mark>Gestão</mark><br>IERJ                                    |                        |                  |         |        | · · · · ·            |                     |               |
| vipos 🔻 Relatórios 🔻 Módulos<br>companhamento de Indicadores (Consulta) |                        |                  |         | 2      |                      |                     |               |
| Mês: Janeiro 💌                                                          |                        |                  | Consi   | ultar  |                      |                     |               |
| Ano: 2008 💌                                                             |                        |                  | Limp    | ar     |                      |                     |               |
| Produto                                                                 | Total de<br>Produtos   | Não<br>Conformes | Índice  | Meta   | Análise<br>Crítica   | Ações<br>Gerenciais |               |
| ntecipação de Término de Estágio                                        | O                      | o                | 0,00.%  | 2,00 % |                      |                     | 66            |
| tualização de Cadastro                                                  | 6                      | 0                | 0,00 %  | 2,00 % |                      |                     | 12 12         |
| olsa de Estudos                                                         |                        | 0                |         | 2,00 % |                      |                     | BB            |
| ertificado de Conclusão de Curso (Diploma)                              | 9                      | 0                | 0,00 %  | 2,00 % |                      |                     | 12 12         |
| eclaração ou Certidão                                                   | 24                     | 0                | 0,00 %  | 2,00 % |                      |                     | 6             |
| evolução de Taxa                                                        | 1                      | 0                | 0,00 %  | 2,00 % |                      |                     | 12 12         |
| iversos                                                                 | 30                     | 1                | 3,33 %  | 2,00 % |                      |                     | BB            |
| vento do Curso de Aperfeiçoamento com baixa participação                | 15                     | 0                | 0,00 %  | 2,00 % |                      |                     | 13 12         |
| istórico Escolar                                                        | з                      | 0                | 0,00 %  | 2,00 % |                      |                     | 田田            |
| nscrição no Estágio                                                     | 2                      | 0                | 0,00 %  | 2,00 % |                      |                     | 12 12         |
| ustificativa de faltas ou atraso                                        | 12                     | 0                | 0,00 %  | 2,00 % |                      |                     | BB            |
| arcelamento de Débito ou Matrícula                                      | 8                      | 3                | 37,50 % | 2,00 % |                      |                     | 12 12         |
| evisão de Prova                                                         | 85                     | 0                | 0,00 %  | 2,00 % |                      |                     | BB            |
|                                                                         |                        |                  |         |        |                      |                     |               |

Figura 21 - Tela de Acompanhamento de Indicadores com dados

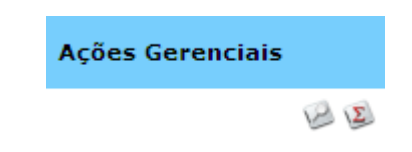

Figura 22 – Botões de Acompanhamento de Indicadores (Consulta)

| Base Normativa           | Código:          | Revisão: | Página:  |
|--------------------------|------------------|----------|----------|
| Ato Executivo 2.950/2003 | MAN-EMERJ-031-01 | 01       | 16 de 22 |

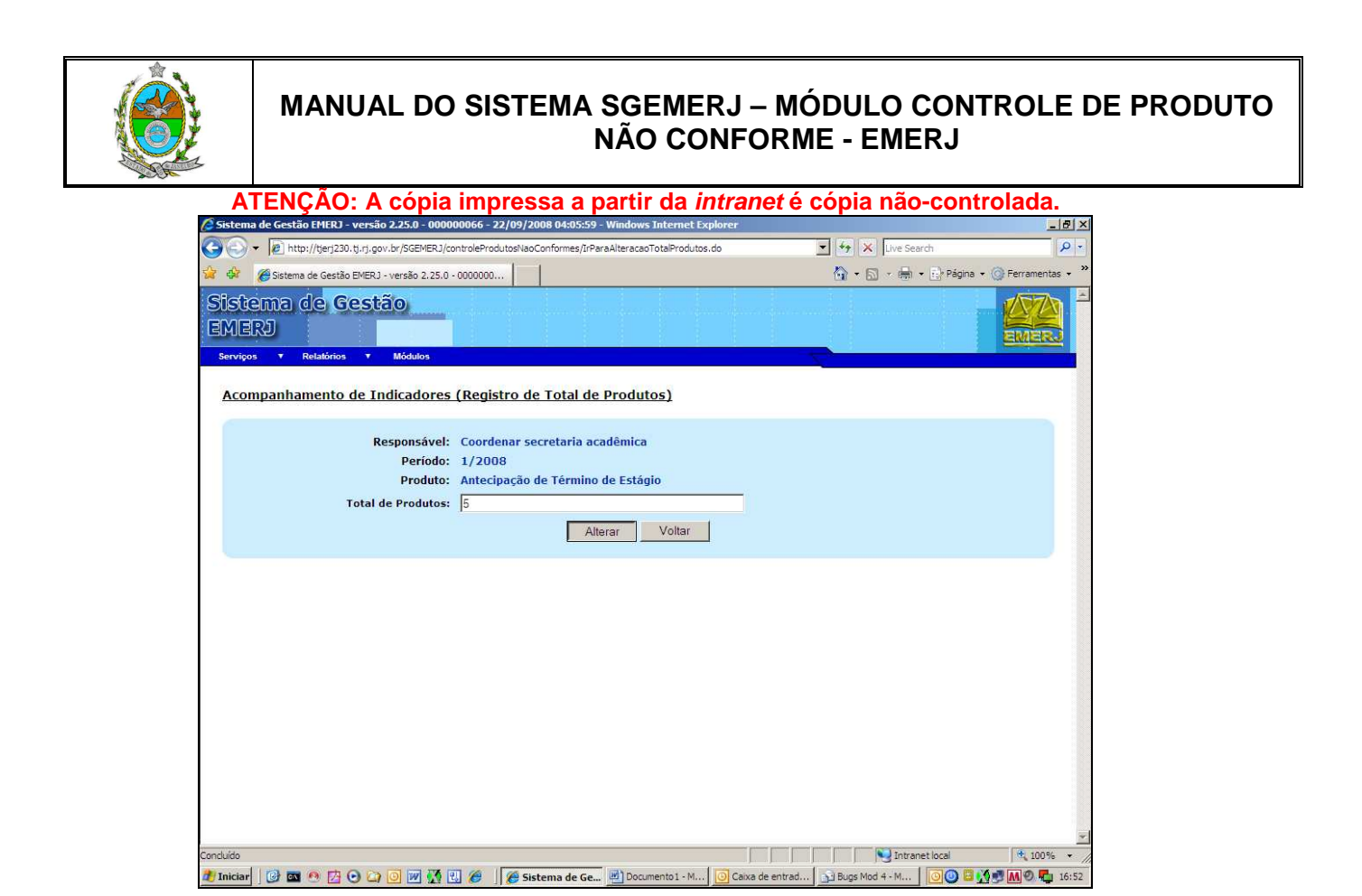

Figura 23 – Tela de Registro de Total de Produtos

Cada usuário será responsável por registrar análises para os resultados dos indicadores no período para os produtos de sua responsabilidade. Ao acionar a funcionalidade, o sistema irá apresentar a tela abaixo para entrada dos dados.

| Base Normativa           | Código:          | Revisão: | Página:  |
|--------------------------|------------------|----------|----------|
| Ato Executivo 2.950/2003 | MAN-EMERJ-031-01 | 01       | 17 de 22 |

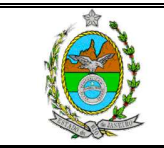

| ATENÇÃO: A có                            | pia impressa a partir da <i>intra</i>                                  | nnet é d      | cópia não-       | controlada.                  |
|------------------------------------------|------------------------------------------------------------------------|---------------|------------------|------------------------------|
| 🖉 Sistema de Gestão EMERJ - versão 2.25. | 0 - 000000066 - 22/09/2008 04:05:59 - Windows Internet Explorer        |               |                  | <u>_8 ×</u>                  |
| 🕒 🕞 🔻 🙋 http://tjerj230.tj.rj.gov.br/SC  | EMERJ/controleProdutosNaoConformes/IrParaAlteracaoAnalisesAvaliacao.do |               | 💌 🏘 🗙 Live Searc | h 🖉 🝷                        |
| 🙀 🍻 🏉 Sistema de Gestão EMERJ - versã    | o 2.25.0 - 0000000                                                     |               | 🟠 • 🗟 • 🖶 •      | 🛃 Página 🔹 🎯 Ferramentas 🔹 🎇 |
| Sistema de <mark>Gestã</mark> o<br>EMERJ |                                                                        |               |                  |                              |
| Serviços Y Relatórios Y Mód              | <sup>dos</sup><br>dores (Registro de Análises de Produto)              |               |                  |                              |
| Responsável:                             | Coordenar secretaria acadêmica                                         |               |                  |                              |
| Período:                                 | 1/2008                                                                 |               |                  |                              |
| Produto:                                 | Antecipação de Término de Estágio                                      |               |                  |                              |
| Análise Crítica:                         | A antecipaçãdo do término ocorre por conta do<br>estagiário.           | ×             |                  |                              |
| Análise Gerencial:                       | O caso deve ser verificado para entender o ocorrido.                   | A             |                  |                              |
|                                          | Alterar Voltar                                                         |               |                  |                              |
|                                          |                                                                        |               |                  |                              |
| Crand Ma                                 |                                                                        |               |                  | ×                            |
| 🕅 Iniciae 🛛 🚱 📼 🙆 🗗 🕞 🔯 🧻                | 🖉 📆 🐖 🌈 Sistema de Ge 📓 Dogumento 1 - M 🔘 Ca                           | ixa de entrad | Buns Mod 4 - M   |                              |
|                                          |                                                                        |               |                  |                              |

Figura 24 – Tela de Registro de Análises de Produtos

# 8 ASSOCIAÇÃO DE RAD

| 🖉 Sistema de Gestão EMERJ - versão 2.25.15 - 000000137 - 02/02/2009   | 09:14:53 - Windows Internet Explorer |                   | X                          |
|-----------------------------------------------------------------------|--------------------------------------|-------------------|----------------------------|
| C C F R http://tjerj314.tj.rj.gov.br/SGEMERJ/controleProdutosNaoConfo | ormes/IniciarAssociacao.do           | 💌 🦘 🗙 Live Search | P -                        |
| 😪 🍄 🏉 Sistema de Gestão EMERJ - versão 2.25.15 - 000000               |                                      | 🙆 • 🗟 - 🖶 • 🛛     | Pāgina 🕶 🎯 Ferramentas 👻 🎽 |
| Sistema de Gestão<br>EMERJ<br>Serviços Y Relatórios Y Módulos         |                                      |                   |                            |
| Associação de Rads                                                    |                                      |                   |                            |
| Usuario: Seler                                                        | cione                                |                   |                            |
| Rads do Usuário:                                                      |                                      |                   |                            |
| Nome da Rad                                                           |                                      |                   | *                          |
|                                                                       |                                      |                   |                            |
| м<br>                                                                 | Associar as Rads ao Usuário          |                   | ¥<br>F                     |
| Concluído                                                             |                                      | Intranet lo       | vcal (♥ 100% ▼ //          |
| mativa                                                                | Código:                              | Re                | evisão: Página             |
| Ato Executivo 2.950/2003                                              | MAN-EMERJ                            | -031-01           | 01                         |

de 22

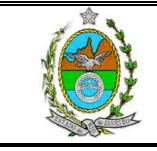

ATENÇÃO: A cópia impressa a partir da *intranet* é cópia não-controlada. Figura 25 – Tela Associação de RAD

Ao selecionar o usuário, o sistema irá informar a quais RAD o usuário está associado.

| Perparar prova de seleção     Programar curaos de preparação     Programar curaos de preparação     Programar curaos de preparação     Programar curaos de preparação     Programar curaos de preparação     Programar curaos de preparação     Programar curaos de preparação     Programar curaos de preparação     Coordenar secretaria acadêmica     Salecionar e convidar professores     Genenciar programa de estágio     Genenciar programa de estágio     Genenciar programa de estágio     Genenciar programa de estágio     Genenciar programa de estágio     Genenciar programa de estágio     Genenciar programa de estágio     Genenciar programa de estágio     Genenciar programa de estágio     Realizar estudos e pesquisas     Genenciar programa de estágio |                             |
|----------------------------------------------------------------------------------------------------|-----------------------------|
| Stema de Gestão EMERJ - versão 2,25,15 - 00000   Comparison Image: Comparison   Vipos Relatórios   Vipos Relatórios   Sesociação de Rads   Usuario: Paula Fernanda Mello Lage   Image: Paula Fernanda Mello Lage   Radas do Usuário Paula Fernanda Mello Lage:   Nome da Rad   Image: Program prova de seleção   Image: Program rursos de preparação   Image: Relator rursos de preparação   Image: Relator rursos de preparação   Image: Relator rursos de preparação   Image: Relator rursos   Image: Coordenar secretaria acadêmica   Image: Selecionar e convidar professores   Image: Gerenciar program a de estágio   Image: Relator estudos e pesquisas                                                                                                    | /e Search                   |
| viros Relatórios      viros Relatórios Relatórios Relatórios Relatórios Viros Relatórios Sociação de Rads Usuario: Paula Fernanda Mello Lage Viros Rados do Usuário Paula Fernanda Mello Lage Nome da Rad Pocoramar prova de seleção Preparar prova de seleção Programar cursos de preparação Realizar aulas e avaliar professores Elaborar convidar professores Selecionar e convidar professores Gerenciar programa de estágio Realizar estudos e pesquisas                                                                                                    | 🖶 🔹 📑 Página 🔹 🎯 Ferramenta |
| ssociação de Rads                                                                                                    |                             |
| Nome da Rad         Ø Documento estratégico da EMER3         Ø Preparar prova de seleção         Ø Elaborar cademos de exercícios         Ø Programar cursos de preparação         Ø Realizar aulas e avaliar professores         Ø Elaborar secretaria acadêmica         Ø Selecionar e convidar professores         Ø Gerenciar programa de estágio         Ø Realizar estudos e pesquisas                                                                                                    |                             |
| Nome da Rad                                                                                                    |                             |
| <ul> <li>✓ Documento estratégico da EMERJ</li> <li>✓ Preparar prova de seleção</li> <li>✓ Elaborar cademos de exercícios</li> <li>✓ Programar cursos de preparação</li> <li>✓ Realizar aulas e avaliar professores</li> <li>✓ Elaborar provas</li> <li>✓ Coordenar secretaria acadêmica</li> <li>✓ Selecionar e convidar professores</li> <li>✓ Gerenciar programa de estégio</li> <li>✓ Realizar estudos e pesquisas</li> </ul>                                                                                                    |                             |
| <ul> <li>✓ Preparar prova de seleção</li> <li>✓ Elaborar cademos de exercícios</li> <li>✓ Programar cursos de preparação</li> <li>✓ Realizar aulas e avaliar professores</li> <li>✓ Elaborar provas</li> <li>✓ Coordenar secretaria acadêmica</li> <li>✓ Selecionar e convidar professores</li> <li>✓ Gerenciar programa de estágio</li> <li>✓ Realizar estudos e pesquisas</li> </ul>                                                                                                    |                             |
| <ul> <li>✓ Elaborar cadernos de exercicios</li> <li>✓ Programar cursos de preparação</li> <li>✓ Realizar aulas e avaliar professores</li> <li>✓ Elaborar provas</li> <li>✓ Coordenar secretaria acadêmica</li> <li>✓ Selecionar e convidar professores</li> <li>✓ Gerenciar programa de estágio</li> <li>✓ Realizar estudos e pesquisas</li> </ul>                                                                                                    |                             |
| <ul> <li>✓ Programar cursos de preparação</li> <li>✓ Realizar aulas e avaliar professores</li> <li>✓ Elaborar provas</li> <li>✓ Coordenar secretaria acadêmica</li> <li>✓ Selecionar e convidar professores</li> <li>✓ Gerenciar programa de estágio</li> <li>✓ Realizar estudos e pezquisas</li> </ul>                                                                                                    |                             |
| <ul> <li>Realizar aulas e avaliar professores</li> <li>✓ Elaborar provas</li> <li>✓ Coordenar secretaria acadêmica</li> <li>✓ Selectionar e convidar professores</li> <li>✓ Gerenciar programa de estágio</li> <li>✓ Realizar estudos e pesquisas</li> </ul>                                                                                                    |                             |
| <ul> <li>✓ Elaborar provas</li> <li>✓ Coordenar secretaria acadêmica</li> <li>✓ Selecionar e convidar professores</li> <li>✓ Gerenciar programa de estágio</li> <li>✓ Realizar estudos e pesquisas</li> </ul>                                                                                                    |                             |
| <ul> <li>✓ Coordenar secretaria académica</li> <li>✓ Selecionar e convidar professores</li> <li>✓ Gerenciar programa de estágio</li> <li>✓ Realizar estudos e pesquisas</li> </ul>                                                                                                    |                             |
| ☞ Selecionar e convidar professores<br>☞ Gerenciar programa de estágio<br>☞ Realizar estudos e pesquisas<br><                                                                                                    |                             |
| IV Gerenciar programa de estágio<br>IV Gerenciar programa de estágio<br>IV Realizar estudos e pesquisas<br>I                                                                                                    |                             |
| Gerenciar programa de estaglo      Realizar estudos e pesquisas                                                                                                    |                             |
| I™ Kealizar estudos e pesquisas                                                                                                    |                             |
|                                                                                                    |                             |
|                                                                                                    | <u></u>                     |
| Associar as Rads ao Usuário                                                                                                    |                             |

Figura 26 – Tela Associação de RADS retorno de uma consulta

### 9 RELATÓRIO

O menu Relatórios no sistema apresenta o Relatório de Indicadores e Produtos. O sistema gera o relatório seguindo como padrão o arquivo Excel disponibilizado pela ASGET.

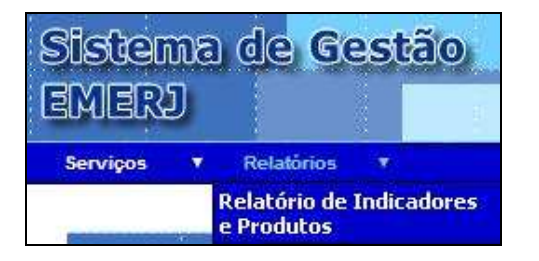

Figura 27 – Menu Relatórios

| Base Normativa           | Código:          | Revisão: | Página:  |
|--------------------------|------------------|----------|----------|
| Ato Executivo 2.950/2003 | MAN-EMERJ-031-01 | 01       | 19 de 22 |

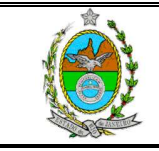

ATENÇÃO: A cópia impressa a partir da *intranet* é cópia não-controlada.

O acionamento do relatório ocorrerá a partir da tela abaixo. O usuário poderá selecionar 1 produto ou todos (GERAL) e indicará um período para análise. O relatório reunirá informações evolutivas dos indicadores dentro desse intervalo.

| 🖉 Sistema de Gestão EMERJ - versão 2.25.0 - 000000066 - 22/09/2008 04:05:59 - Windows Internet Explorer        |                          | _ 8 ×                 |
|----------------------------------------------------------------------------------------------------|--------------------------|-----------------------|
| 🚱 💿 👻 😰 http://tjerj230.tj.rj.gov.br/SGEMERJ/controleProdutosNaoConformes/IniciarRelatorioIndicadores.do       | 💌 🐓 🗙 Live Search        | P -                   |
| 🙀 🏟 🏉 Sistema de Gestão EMERJ - versão 2.25.0 - 0000000                                                        | 🟠 🔹 🔝 🔹 🖶 🔹 Página       | a 🔹 🎯 Ferramentas 🔹 🎇 |
| Sistema de Gestão<br>EMERJ<br>Serviços Y Relatórios Y Módulos                                                  |                          |                       |
| Relatório de Indicadores                                                                                       |                          |                       |
| Produto: Geral<br>Início do Período: Janeiro ▼ / 2008 ▼<br>Fim do Período: Setembro ▼ / 2008 ▼<br>Limpar Gerar |                          |                       |
|                                                                                                    |                          |                       |
| Conduído                                                                                                    | Intranet local           | • 100% ·              |
| 🥂 Iniciar 🛛 🧭 🔤 🙆 🙆 😳 🥥 🔯 😿 🚼 🏉 🖉 🎉 Sistema de Ge 🖷 Documento 1 - M 🔯 Caixa de entrad.                         | 🛐 Bugs Mod 4 - M 🛛 💽 🕘 🗄 | M 🔊 🗖 16:53           |

Figura 28 – Filtro do Relatório de Indicadores

Note que o usuário apenas terá acesso aos produtos relacionados as suas RAD.

| Base Normativa           | Código:          | Revisão: | Página:  |
|--------------------------|------------------|----------|----------|
| Ato Executivo 2.950/2003 | MAN-EMERJ-031-01 | 01       | 20 de 22 |

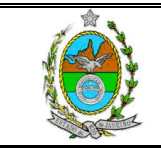

|                                          | pia impressa a partir da <i>intran</i> é                                                                                                    | et e copia         | nao-contro            | blada.          |
|------------------------------------------|----------------------------------------------------------------------------------------------------|--------------------|-----------------------|-----------------|
| Sistema de Gestão EMERJ - versão 2.25.0  | - 000000066 - 22/09/2008 04:05:59 - Windows Internet Explorer                                                                                                    |                    |                       | _ & ×           |
| - e http://tjerj230.tj.rj.gov.br/SGE     | MERJ/controleProdutosNaoConformes/IniciarRelatorioIndicadores.do                                                                                                    | ▼ + <sub>7</sub> × | Live Search           | Q -             |
|                                          |                                                                                                    | N - 5              | ) - de - Children - Ø | Serrementer - » |
| Sistema de Gestad EMERJ - Versao         | 2.25.0 - 0000000                                                                                                    | CN - D             |                       | r eramentas •   |
| Sistema de Gestão                        |                                                                                                    |                    |                       | 1070 -          |
| EMEDI                                    |                                                                                                    |                    |                       |                 |
| GMIGNE                                   |                                                                                                    |                    |                       | EMERJ           |
| Serviços 🔻 Relatórios 🔻 Módule           | 25<br>1                                                                                                    |                    |                       | -               |
|                                          |                                                                                                    |                    |                       |                 |
| Relatório de Indicadores                 |                                                                                                    |                    |                       |                 |
|                                          |                                                                                                    |                    |                       |                 |
|                                          | Letter and the second second se | -                  |                       |                 |
| Produto:                                 | Antecipação de Término de Estágio                                                                                                    | 1                  |                       |                 |
| Início do Período:                       | Antecipação de Término de Estágio                                                                                                    |                    |                       |                 |
|                                          | Relando Estudos                                                                                                    |                    |                       |                 |
| Fim do Período:                          | Concelamento de Estágio                                                                                                    |                    |                       |                 |
| Data State State State State State State | Carné (Prorrogação Data Vencimento)                                                                                                    |                    |                       |                 |
|                                          | Certificado de Conclusão de Curso (Dinloma)                                                                                                    |                    |                       |                 |
|                                          | Correção de Histórico Escolar no SIEM                                                                                                    |                    |                       |                 |
|                                          | Declaração ou Certidão                                                                                                    |                    |                       |                 |
|                                          | Devolução de Taxa                                                                                                    |                    |                       |                 |
|                                          | Diversos                                                                                                    |                    |                       |                 |
|                                          | Evento do Curso de Aperfeiçoamento com baixa participação                                                                                                    |                    |                       |                 |
|                                          | Histórico Escolar                                                                                                    |                    |                       |                 |
|                                          | Ingresso como Ouvinte                                                                                                    |                    |                       |                 |
|                                          | Inscrição em módulo Avulso                                                                                                    |                    |                       |                 |
|                                          | Inscrição no Estágio                                                                                                    |                    |                       |                 |
|                                          | Justificativa de faltas ou atraso                                                                                                    |                    |                       |                 |
|                                          | Matricula (cancelamento)                                                                                                    |                    |                       |                 |
|                                          | Mudança de Modalidade de Estagio                                                                                                    |                    |                       |                 |
|                                          | Nao cumprimento do Programa do Curso CPTA CPV                                                                                                    |                    |                       |                 |
|                                          | Parcelamento de Debito ou Matricula                                                                                                    |                    |                       |                 |
|                                          | Prorrogação do Estágio                                                                                                    |                    |                       |                 |
|                                          | Reabertura de Estagio                                                                                                    |                    |                       |                 |
|                                          | Reabentira de Matricula                                                                                                    |                    |                       |                 |
|                                          | Realização de Prova em outra Turma                                                                                                    |                    |                       |                 |
|                                          | Renovação de Trancamento de Matricula                                                                                                    |                    |                       |                 |
|                                          | Segunda Chamada de Prova                                                                                                    | _                  |                       |                 |
|                                          | Segunda Via de Carteirinha                                                                                                    |                    |                       | *               |
| Concluido                                | Suspensão do Estágio                                                                                                    |                    | Intranet local        | 100% +          |
|                                          | Taxa (Isenção de Pagamento)                                                                                                    |                    |                       |                 |
|                                          |                                                                                                    | entra              | 🖂 🖸 🗖 🗖 👬 🖓 🖻         | 16:54           |

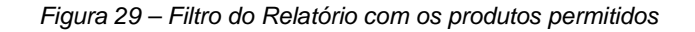

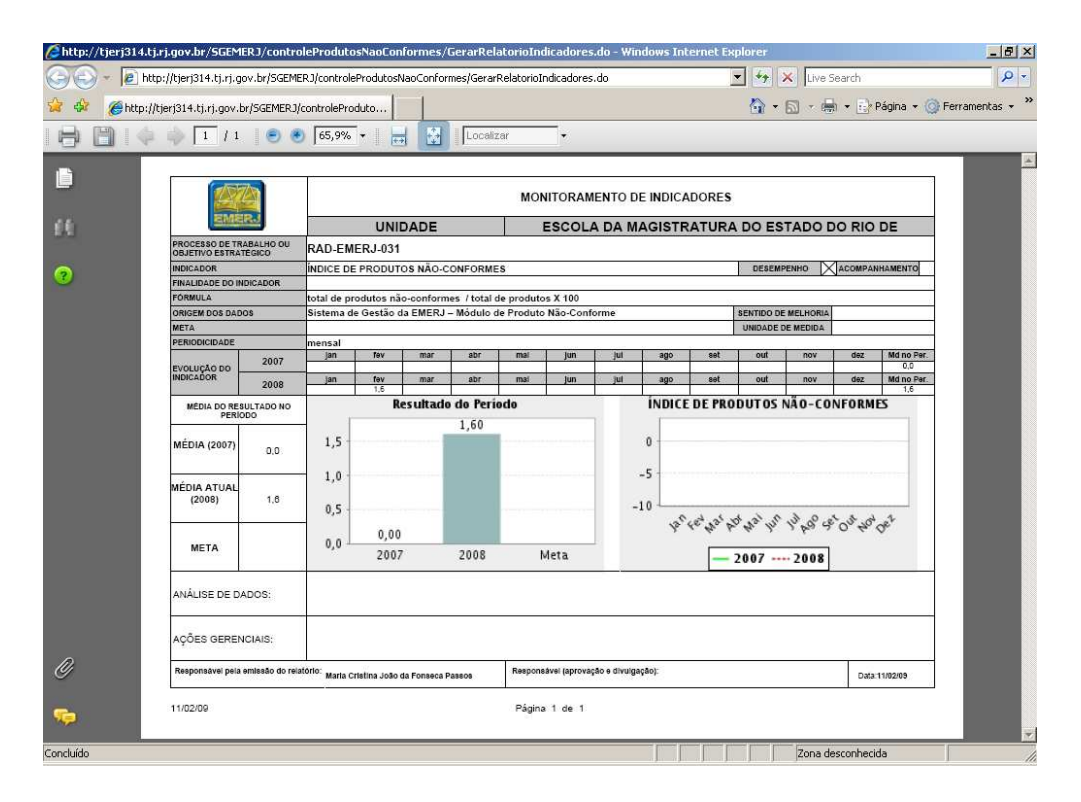

Figura 30 – Relatório Monitoramento de Indicadores

| Base Normativa           | Código:          | Revisão: | Página:  |
|--------------------------|------------------|----------|----------|
| Ato Executivo 2.950/2003 | MAN-EMERJ-031-01 | 01       | 21 de 22 |

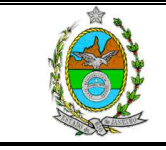

ATENÇÃO: A cópia impressa a partir da *intranet* é cópia não-controlada.

#### ANEXO I:

Administrador - poderá fazer tudo no sistema:

- Relatório GERAL, Indicadores GERAL e Consultas GERAL só administrador;
- Excluir OCORRÊNCIAS só administrador;

- Em Monitoramento de Ocorrência, só o administrador pode alterar ou incluir a ANÁLISE DE CORREÇÃO, Correção Eficaz, Liberado, ou Relatório de Ação Corretiva/Preventiva.

Colaborador - só pode:

- Consultar em todas as telas (menos GERAL);
- inserir e alterar ocorrências;
- Registrar Total do Mês.

#### **Gestor (Diretor de Departamento):**

- Todos do colaborador;
- Registrar Análise do mês em Indicadores;
- Registrar proposta de Correção mesmo dos outros colaboradores que estão na mesma RAD;
- Alterar Ocorrências;
- Não pode EXCLUIR Ocorrências;

- Em Monitoramento de Ocorrência, o GESTOR só pode alterar ou incluir a ANÁLISE DE CORREÇÃO. Os Outros campos (Correção Eficaz, Liberado, ou Relatório de Ação Corretiva/Preventiva) ele poderá ver, mas não mexer.

| Base Normativa           | Código:          | Revisão: | Página:  |
|--------------------------|------------------|----------|----------|
| Ato Executivo 2.950/2003 | MAN-EMERJ-031-01 | 01       | 22 de 22 |